# 建立屬於各組的行事曆

一、 登入您的行事曆之後,在右邊欄「我的日曆」旁,點選▼「建立新日曆」

|   | 日月       | 稻     |            |    |    |     |    | 今天    | <     | > | 2013年1月 農曆· |  |
|---|----------|-------|------------|----|----|-----|----|-------|-------|---|-------------|--|
|   | 2        | 7曲1   | 7          |    |    |     |    | 週日    |       |   | 週一          |  |
|   |          | XEL I | <i>u</i> . | -  |    |     |    | 30十八  |       |   | 31 十九       |  |
| Ŧ | 20       | 13年   | 51月        | E  |    | <   | >  |       |       |   | 彈性放假        |  |
|   | 日        |       | =          | Ξ  | 四  | 五   | 六  |       |       |   |             |  |
|   | 30       | 31    | 1          | 2  | 3  | 4   | 5  |       |       |   |             |  |
|   | 6        | 7     | 8          | 9  | 10 | 11  | 12 | 6世五   |       |   | 7 廿六        |  |
|   | 13       | 14    | 15         | 16 | 17 | 18  | 19 |       |       |   |             |  |
|   | 20       | 21    | 22         | 23 | 24 | 25  | 26 |       |       |   |             |  |
|   | 27       | 28    | 29         | 30 | 31 | 1   | 2  |       |       |   |             |  |
|   | 3        | 4     | 5          | 6  | 7  | 8   | 9  | 13 初二 |       |   | 14 初三       |  |
| * | 我的       | 内日    | 曆          |    |    |     | •  |       |       |   |             |  |
|   | hyman陳駿閎 |       |            |    |    |     |    | 建立新日曆 |       |   |             |  |
|   |          | 工作    | 表          |    |    | 100 |    | 設定    | 20408 |   | <br>7+      |  |
| • | 其他       | 也日    | 曆          |    |    |     | Ŧ  |       |       |   |             |  |
|   | 新增同事的日曆  |       |            |    |    |     |    |       |       |   |             |  |
|   | <b>—</b> |       |            |    | нн |     |    |       |       |   |             |  |

二、 輸入日曆名稱,此例為輸入「系統管理組」

| 建立新日曆<br>日曆詳細資料 |                       |
|-----------------|-----------------------|
| « 返回日曆 建立日曆 取消  |                       |
| 日暦名稱:           | 系統管理組                 |
| 組織:             | 慈濟技術學院                |
| 說明:             |                       |
| 地點:             | 例如,「舊金山」、「台北」或者是「香港」。 |

三、 點選權限設定為「進行變更並管理共用」, 再輸入可共用此日曆之人員帳號。

| □ 與其他人共用此日曆 瞭解詳情                                                                                                    |              |    |
|----------------------------------------------------------------------------------------------------|--------------|----|
| □ 公開此日暦                                                                                                    | 查看所有活動詳細資訊 🔻 |    |
| □ 與「 慈濟技術學院」組織內的所有人共用這個日曆                                                                                                    | 查看所有活動詳細資訊 🔻 |    |
| 與指定人士共用<br>人                                                                                                    | 權限設定         | 移除 |
| iscsm00<br>「呂西文 iscsm00" <iscsm00@ems.tccn.edu.tw><br/>nyman@ems.tccn.eou.tw <nyman@ems.tccn.eou.tw></nyman@ems.tccn.eou.tw></iscsm00@ems.tccn.edu.tw> | 進行變更並管理共用    |    |

# 四、 確認所新增共用人員之後,按「建立日曆」

| A                                                                                                    | 權限設定        | 移除          |
|----------------------------------------------------------------------------------------------------|-------------|-------------|
|                                                                                                    | 進行變更並管理共用   | <b>常</b> 人士 |
| "hyman@ems.tccn.edu.tw" <hyman@ems.tccn.edu.tw></hyman@ems.tccn.edu.tw>                                                        | 進行變更並管理共用   |             |
| "iscsm00@ems.tccn.edu.tw" <iscsm00@ems.tccn.edu.tw><br/>ems.tccn.edu.tw 管理員對於網域內所有日曆擁有「進行變更並管理共用」權限。</iscsm00@ems.tccn.edu.tw> | 進行變更並管理共用 ▼ | Û           |
| "ss191@ems.tccn.edu.tw" <ss191@ems.tccn.edu.tw><br/>ems.tccn.edu.tw 管理員對於網域內所有日層擁有「進行變更並管理共用」權限。</ss191@ems.tccn.edu.tw>       | 進行變更並管理共用 ▼ | 8           |

«返回日曆 建立日曆 取消

## 五、 在「我的日曆」,就會出現剛新增的日曆

|    | 建门   | 7        |    |    |    |      | 迎口    |
|----|------|----------|----|----|----|------|-------|
|    | ~    | fi (     | 1  |    |    |      | 30 十八 |
| 20 | 13年  | 1月       | I  |    | <  | >    |       |
| 日  | -    | $\equiv$ | Ξ  | 四  | 五  | ${}$ |       |
| 30 | 31   | 1        | 2  | 3  | 4  | 5    |       |
| 6  | 7    | 8        | 9  | 10 | 11 | 12   | 6 廿五  |
| 13 | 14   | 15       | 16 | 17 | 18 | 19   |       |
| 20 | 21   | 22       | 23 | 24 | 25 | 26   |       |
| 27 | 28   | 29       | 30 | 31 | 1  | 2    |       |
| 3  | 4    | 5        | 6  | 7  | 8  | 9    | 13 初二 |
| 我自 | 日尼   | 黁        |    |    |    | •    |       |
| t  | iyma | an陳      | 駿陽 | 1  |    |      |       |
| -  | 「作   | 寿        |    |    |    |      |       |
|    | -1   | ~        |    |    |    |      | 20 大寨 |

### 六、 剛新增日曆旁,按,,選「日曆設定」

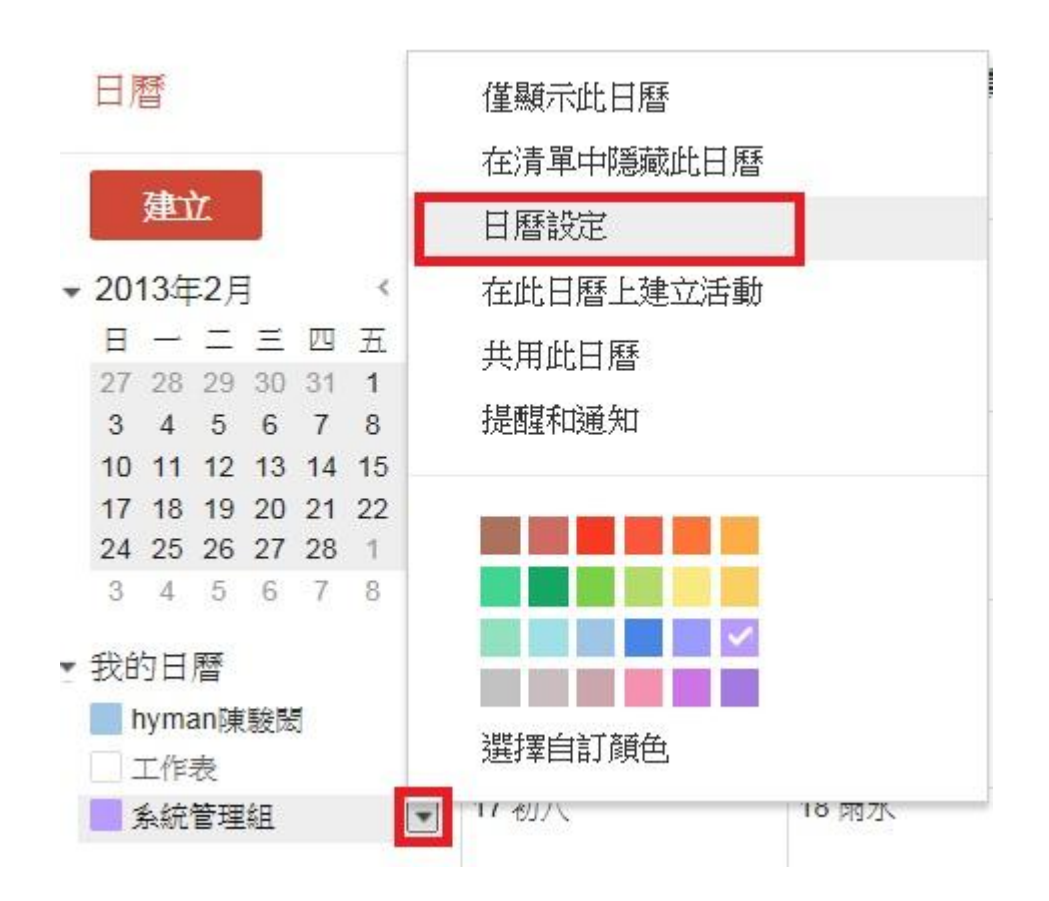

### 七、點ШШ圖示,

| 嵌入此日曆<br>將此程式碼貼至您的網頁,即可將此日曆嵌入您<br>的網站中。 若要嵌入多個日曆,請按一下[自訂]<br>連結 |                                             | 將此程式碼貼至您的網站。<br>自訂顏色、大小與其他選項<br><iframe<br>src="http://www.goog ■<br/>le.com/calendar/emb<br/>ed?</iframe<br>     |
|-----------------------------------------------------------------|---------------------------------------------|----------------------------------------------------------------------------------------------------|
| 日暦網址:<br>瞭解詳情<br>變更分享設定                                         | XML ICAL HTML (日暦 ID: e<br>這是您日曆的網址。除非您公開日曆 | src=ems.tccn.edu.tw *<br>ems.tccn.edu.tw_ue0lqntaucq8eoqfci03edqu5g@group.calendar.google.com)<br>译,否則沒有人可以使用此連結。 |

### 八、 將下列網址寄給可共用人員

日曆網址

Х

如果您使用其他網頁瀏覽器,請使用下列網址來存取您的日曆。

http://www.google.com/calendar/embed?src=ems.tccn.edu.tw\_ue0lqntaucq8eoqfci03edqu5g%40group.calendar.google.com&ctz=Asia/Taipei

您可以將「Google 日曆」嵌入您的網站或網誌中。使用我們的設定工具來產生您所需的 HTML。

確定

九、 組內人員可按 Google 目標 圖示,將此行事曆加入

| 週日 | 週一 | 週二    | 週三 | 週四 | 週五    | 週六 |
|----|----|-------|----|----|-------|----|
| 30 | 31 | 1月 1日 | 2  | 3  | 4     |    |
| 6  | 7  | 8     | 9  | 10 | 11    |    |
| 13 | 14 | 15    | 16 | 17 | 18    |    |
| 20 | 21 | 22    | 23 | 24 | 25    |    |
| 27 | 28 | 29    | 30 | 31 | 2月 1日 |    |